# 山西省 2023 年表演统考播音联考编导联考 报名系统操作说明

#### 一、本文试用范围

考生须阅读本说明后按要求完成山西省 2023 年山西省表 演专业统考(以下简称表演统考)、播音与主持艺术专业联 考(以下简称播音联考)、广播电视编导以及戏剧影视文学 专业联考(以下简称编导联考)报名系统操作内容。

本说明截图中的信息仅为说明该报名系统的使用方法,具体专业、考试时间等设置信息,以山西表演统考、播音联考、编导联考报名系统实际为准。

#### 二、网上报考操作流程

 请确保电脑浏览器使用 IE9 及以上版本的 IE 浏览器 或最新版本的 Chrome 浏览器 Safari 浏览器、火狐浏览器、 360 浏览器、百度浏览器、QQ 浏览器、搜狗浏览器等主流览 器打开本系统,如果浏览器有极速模式请切换兼容模式成极 速模式下使用,极速模式浏览器有闪电标识,有浏览器开启 就为极速模式则不用切换。进入报名系统后,请将浏览器设 置为极速模式,如已经是极速模式则不需切换。

#### 特别提醒:请勿使用手机报名

## 2. 考生打开山西传媒学院招生网

(https://zsw.cusx.edu.cn/)

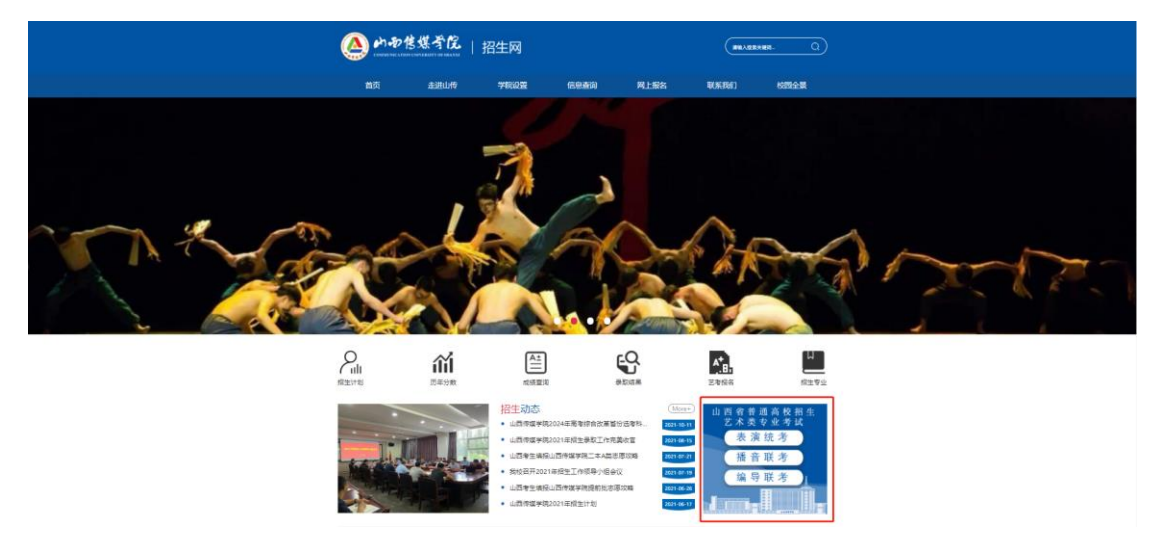

3. 点击"山西表演统考播音联考编导联考"图标进入链接进入专题页面。

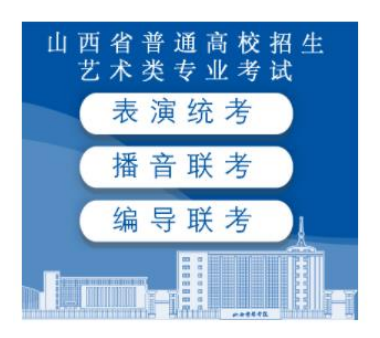

4. 点击报名系统进入网上报名系统

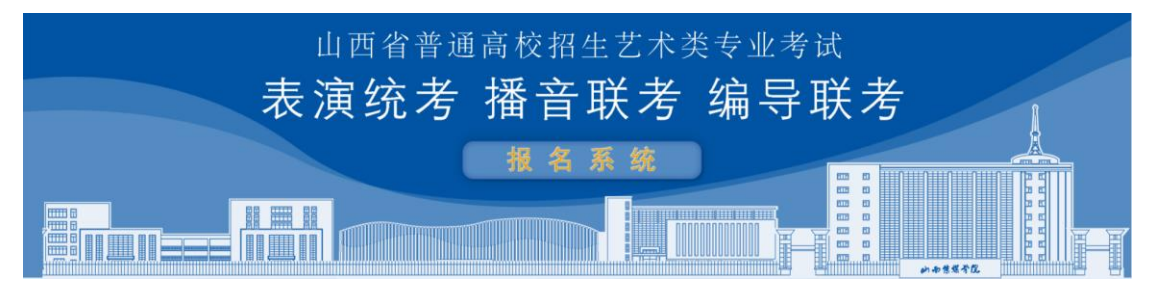

## 三、考生注册

进入登陆页面以后,如果是第一次进入山西省 2023 年表 演统考、播音联考、编导联考报名系统,请点击页面右下方 的"考生注册"按钮进行注册。

🛆 山西售煤学院

| 山西省普通高校招生艺术类表演统考播音联考                       | <sup>专业考试</sup> 编导联考            |
|--------------------------------------------|---------------------------------|
| 最新通知 <>>>>>>>>>>>>>>>>>>>>>>>>>>>>>>>>>>>> | <b>考生登录</b>                     |
|                                            | 登录           考生注册         忘记您吗? |

考生须选择自己证件类型、并依次填写本人证件号、考生 号,填写完登录密码和确认密码后,确认信息无误以后点击 【确认】。

考生注册

| 证件类型   | 二代身份证 🗸                                     |
|--------|---------------------------------------------|
| 证件号码   | 注册成功后不可更改                                   |
| 登录密码   | 请输入6-18位密码                                  |
|        | 密码由6~18大小字母、数字及特殊字符组成,<br>必须包含大写字母、小写字母与数字。 |
| 确认密码   | 请再次输入6-18位密码                                |
| 安全问题   | 请选择安全问题 ~                                   |
| 安全问题答案 | 长度为1到32位                                    |
| 验 证 码  | 验证码 ☆7で1182 ♀ 診证码由5位数字及字母组成                 |
| ł      | 请报考的考生用本人证件号注册                              |
|        | 马上注册                                        |

## 四、确认信息

完成后考生跳转到"绑定资格库"弹窗,需点击绑定身份 去报名。

| 绑定资格库 |                      |                 | > |
|-------|----------------------|-----------------|---|
| 证     | +专码                  |                 |   |
|       | 姓名                   |                 |   |
| 1     | ●生号:1101111111111111 |                 |   |
| *3    | 主英型:高中生              |                 |   |
|       | <b>新</b> 份:山西重       |                 |   |
|       | 性别:男                 |                 |   |
|       | 汪意:這信息来源于本質的         | 艺术美考生资格库,请仔细核对。 |   |
|       |                      | 绑定身份去报名>        |   |
|       |                      |                 |   |

#### 五、阅读考生须知

绑定身份后进入到报名界面进行报名操作,考生在网上报 名前,须先阅读《报考须知》充分理解并同意报考须知中的 全部内容后再进行网上报考。考生认真阅读《报考须知》后, 点击"我已阅读并确认"之后,可以选择考点,专业进行报 名。

| 山西省2023年表演统考、播音联考、 | 编导联考报名系统      |                                        |                 |             |    |
|--------------------|---------------|----------------------------------------|-----------------|-------------|----|
| 100                |               | 报考专业                                   |                 |             |    |
| - <b></b>          | 1.选择统考、联考报名系统 | Ŕ.                                     |                 |             |    |
| 10.000             | 山西省2023年表演    | 统考、播音联考和编导联                            |                 |             |    |
| 考生信息               | 2.选择考点、专业及志愿  |                                        |                 |             |    |
| 专业报考               | 请选择考点 🖌 🖌     | 请选择专业名称 🖌                              |                 |             |    |
| 已报专业               |               | 选报专业                                   |                 |             |    |
| 打印准考证              |               | (第1步/共3步)                              |                 |             |    |
| 我的申请               | 3.您已经选择如下专业   |                                        |                 |             |    |
| 交费记录               | 考点            | 专业                                     | 志愿              | 报名状态        | 操作 |
| 密码修改               |               | 暂没有报考的专业!                              |                 |             |    |
|                    |               | 位基本博力所得力所主力位者弗拉汗20公纳,基本彩色。             | 在小学白珠面和 清朝      | Něcitzák I  |    |
|                    | • 交费报考成功以后,不得 | 地方不是大规模大量不大的不多数通过30万种,与主新版:<br>把再修改专业! | 7119090408, 401 | 697(30K-9 1 |    |
|                    |               | 回同意诚信考试承诺书 直看                          |                 |             |    |

# 六、完善考生信息

注册完成的考生需要填写基础信息包括考生通讯地址、考 生手机号、填写完成之后才能报名。

| 山西省2023年表演统考、 | 播音联考、编导联考报名系统    |                   | 欢迎,<br>账号与安全 退出 |
|---------------|------------------|-------------------|-----------------|
|               |                  | 考生信息              |                 |
|               | 考生基本信息           | 家庭成员信息            |                 |
|               | 考生类型* 高中生        | ∽ 应往届* 应届         | ~               |
| 考生信息          | 证件类型*            | 政治面貌* 团员          | ~               |
| 专业报考          | 证件号码*            | 民族* 汉族            | ~               |
| 已报专业          | 性别* ○ 男 ◎ 女      | <b>学历*</b> 高中     | ~               |
| 打印准考证         | 出生日期* 2002-01-08 | 文化课学习学校* 第一中学     |                 |
| 我的申请          | 考生姓名*            | 通讯地址* 安徽省 ~ 合肥市 ~ | 请选择 ~           |
| 交费记录          | 高考省份* 山西省        | ~ ✔ 详细地址* 安徽      |                 |
| 密码修改          | 考生号*             | 收件人* 高新           |                 |
|               | 确认考生号*           | ✔ 家长手机*           |                 |
|               | 文理科* 文科          | √ 专业课学习学校* 第一中学   | 仕线各服            |

七、选报流程

## 7.1 选择统考类型;

| 2.选择考点 | 、专业及志愿 |
|--------|--------|
|        |        |

| 请选择考点                                        | ~                    | 请选 |
|----------------------------------------------|----------------------|----|
| 请选择考点<br>山传考点表演统考(<br>山传考点播音联考(<br>山传考点编导联考( | 进行中)<br>进行中)<br>进行中) |    |
| 3.您已经选择如下专                                   | <b>奎</b> 亚           |    |
|                                              |                      |    |

## 7.2 选择报考专业;

2.选择考点、专业及志愿

| 山传考点播音联考(暂 🖌 | 播音与主持艺术            | ~         | ] |
|--------------|--------------------|-----------|---|
|              | 请选择专业名称<br>塔音与主持艺术 |           |   |
|              | 通口马工诗石水            | (第1步/共3步) | I |

3.您已经选择如下专业

7.3 点击【选报专业】按钮,核实考生信息,确认无误以后点击【确认】;

| 请核对关 | 关键信息 (姓名、省份、证件 | 号码、考生号)            |
|------|----------------|--------------------|
| 3    | 为确保考生报考准确,务必仔细 | 该对个人关键信息,提交后将无法修改! |
|      | 姓名:            | 省份: Lage +         |
|      | 证件号: : 📰 📑 📕   |                    |
|      | 考生号: 1101 1    |                    |
|      | 放弃             | 确认                 |

## 7.4 选择【提交报考】按钮,提交已经报考的专业。

| 3.你已填报该学院的以下专                                        | ₹业:                                                            |           |        |    |
|------------------------------------------------------|----------------------------------------------------------------|-----------|--------|----|
| 考点                                                   | 专业                                                             | 志愿        | 交费状态   | 操作 |
| ✔ 山西传媒                                               | 播音与主持艺术                                                        | -         | 待提交    | 删除 |
| <ul> <li>考生提前准备好支付宝,</li> <li>激费报考成功以后,不能</li> </ul> | 报考未提交或提交后未交报名费超过30分钟,考生所报<br>E再修改专业!<br>☑ 同意诚信考试承诺书 查看<br>提交报考 | 专业将自动取消,说 | 有重新报考! |    |

7.5 提交已经报考的专业,确认报名专业与金额无误以后,点击【确认】去支付;交费前须仔细核对,确认无误后再进行交费;

-7-

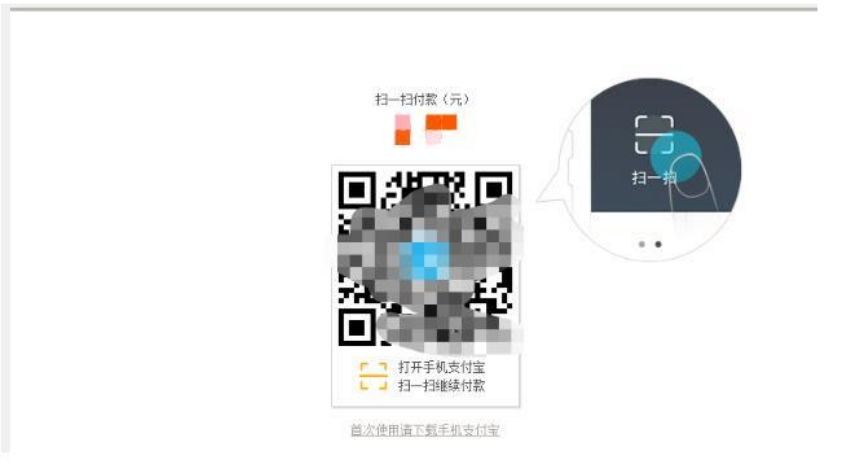

注:报考使用支付宝平台进行网上交费。请考生在报名开 始前提前开通支付宝账户,确认可用余额完成网上报考所需 费用的支付。

7.6 考生提交报考信息,考生提交以后需要完成在线报名 支付过程,此交费为考试报名费,考生需要在 30 分钟内完 成支付过程,否则超时后系统将关闭本次报名。因超时导致 报名关闭后,考生须重新选择报名并提交。

7.7 交费成功后,考生须进入"交费记录"和"已报专业" 中看交费结果,确认交费成功,以免耽误报名考试。

| 100                                     |        |         | 已报             | 争业  |               |    |
|-----------------------------------------|--------|---------|----------------|-----|---------------|----|
| Rts                                     | Ø •••  | 的此后专    |                |     |               |    |
|                                         | **     | 专业      | <b>NICESIN</b> | 8.8 | tto           | 歸作 |
| 专业服务                                    | maneux | 播音与主持艺术 |                |     | (128/19/1223) |    |
| BN42                                    |        |         |                |     |               |    |
| 1757-0-0-17                             |        |         |                |     |               |    |
| 2.2 + + + + + + + + + + + + + + + + + + |        |         |                |     |               |    |
| 交费记录                                    |        |         |                |     |               |    |

山西省2023年表演统考、播音联考、编导联考报名系统

# 八、报考多个科目

如考生需报考多个考试科目,需完成一个报考科目缴费流程后,再进行下一个科目的报考。

## 九、打印准考证

交费成功后,考生根据山西艺术类统(联)考的相关要求, 在指定时间进入打印中心,打印考生的准考证信息。

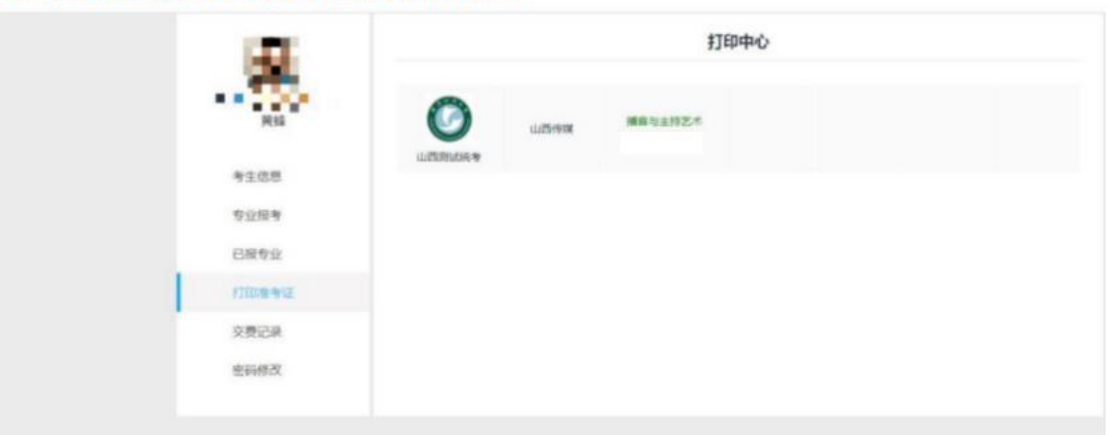

山西省2023年表演统考、播音联考、编导联考报名系统